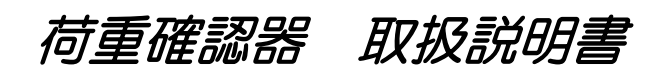

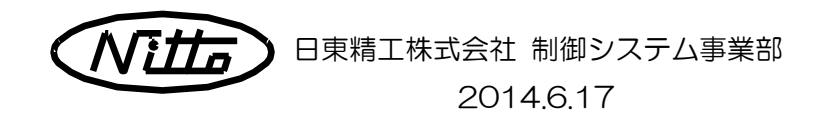

# 目次

| 1. | はじめ | に・・  | • • • | • •         | •  | •   | • •   | ••  | • | ••  | • | • | • | • | • | • | • | • 2 |
|----|-----|------|-------|-------------|----|-----|-------|-----|---|-----|---|---|---|---|---|---|---|-----|
| 2. | 安全に | お使い  | いたた   | ごくた         | හ  | に   | ••    | ••  | • | ••  | • | • | • | • | • | • | • | •2  |
| З. | 装置の | 各部名  | 称・・   | ••          | •  | •   | • •   | ••  | • | ••  | • | • | • | • | • | • | • | • 3 |
| 4. | 仕様と | :特徴・ | •••   | ••          | •  | • • | • •   | ••  | • | ••  | • | • | • | • | • | • | • | • 4 |
|    | 4-1 | 荷重確調 | 認につい  | いて          |    |     |       |     |   | •   | • | • | • | • | • | • | • | • 4 |
|    | 4-2 | 荷重校正 | E (パ  | ラメー         | ·タ | 変更  | i) (i | こつし | て | •   | • | • | • | • | • | • | • | • 4 |
| 5. | 操作手 | 順・・  | • • • | ••          | •  | • • | ••    | ••  | • | ••  | • | • | • | • | • | • | • | •5  |
|    | 5-1 | 荷重確調 | 忍操作₹  | 手順          | •  | • • | • •   | ••  | • | ••  | • | • | • | • | • | • | • | • 5 |
|    | 5-2 | 荷重校ī | E操作7  | う法          | •  | • • | • •   | ••  | • | ••  | • | • | • | • | • | • | • | •9  |
| 6. | 機器一 | ·覧・・ | •••   | ••          | •  | •   | ••    | • • | • | ••  | • | • | • | • | • | • | • | 12  |
| 7. | 校正・ | 修理に  | ついて   | <b>:.</b> . | •  | •   | ••    | • • | • | • • | • | • | • | • | • | • | • | 12  |

1. はじめに

この度は荷重確認器をお買い上げいただき誠にありがとうございます。

この装置はジオカルテⅡの荷重確認試験を行うためのものです。この目的以外に使用さ れますと機械の故障または事故の原因につながりますので十分注意していただきます様お 願いいたします。

この装置を正しくご使用いただくために、本書の取扱説明書を必ずお読みください。ジ オカルテⅡの取り扱いにつきましては、ジオカルテⅡの取り扱い説明書に記載しています ので、含めてご確認ください。

なお、この取扱説明書は、お手元に大切に保管してください。

また、本製品は、専用のコントローラプログラムが必要です。プログラム更新につきま しては、別紙「プログラム更新マニュアル」を参照ください。

# 2. 安全にお使いいただくために

装置を正しくお使いいただくため、また、あなたや他の人々の危害や財産を未然に防止 するためにこの説明書では2種類の絵表示を使用しています。その表示と意味は次の様に なっています。内容をよく理解してから本文をお読みください。

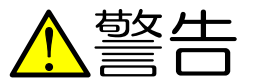

この表示を無視して誤った取り扱いをすると、使用者が死亡 

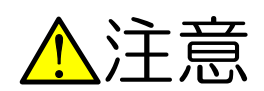

この表示を無視して誤った取り扱いをすると、使用者が傷害 を負う可能性、または物的損害のみが想定される内容を示して います。

使用及び設置時の注意

# ▲警告

● 安定した場所で作業をしてください。

不安定な場所や斜めの場所での試験準備、荷重確認試験を行わないでください。転倒等 により怪我の原因となります。

 必ずヘルメットを着用して作業してください。 頭をぶつけたり、思わぬ怪我を引き起こす原因となります。

# 3. 装置の各部名称

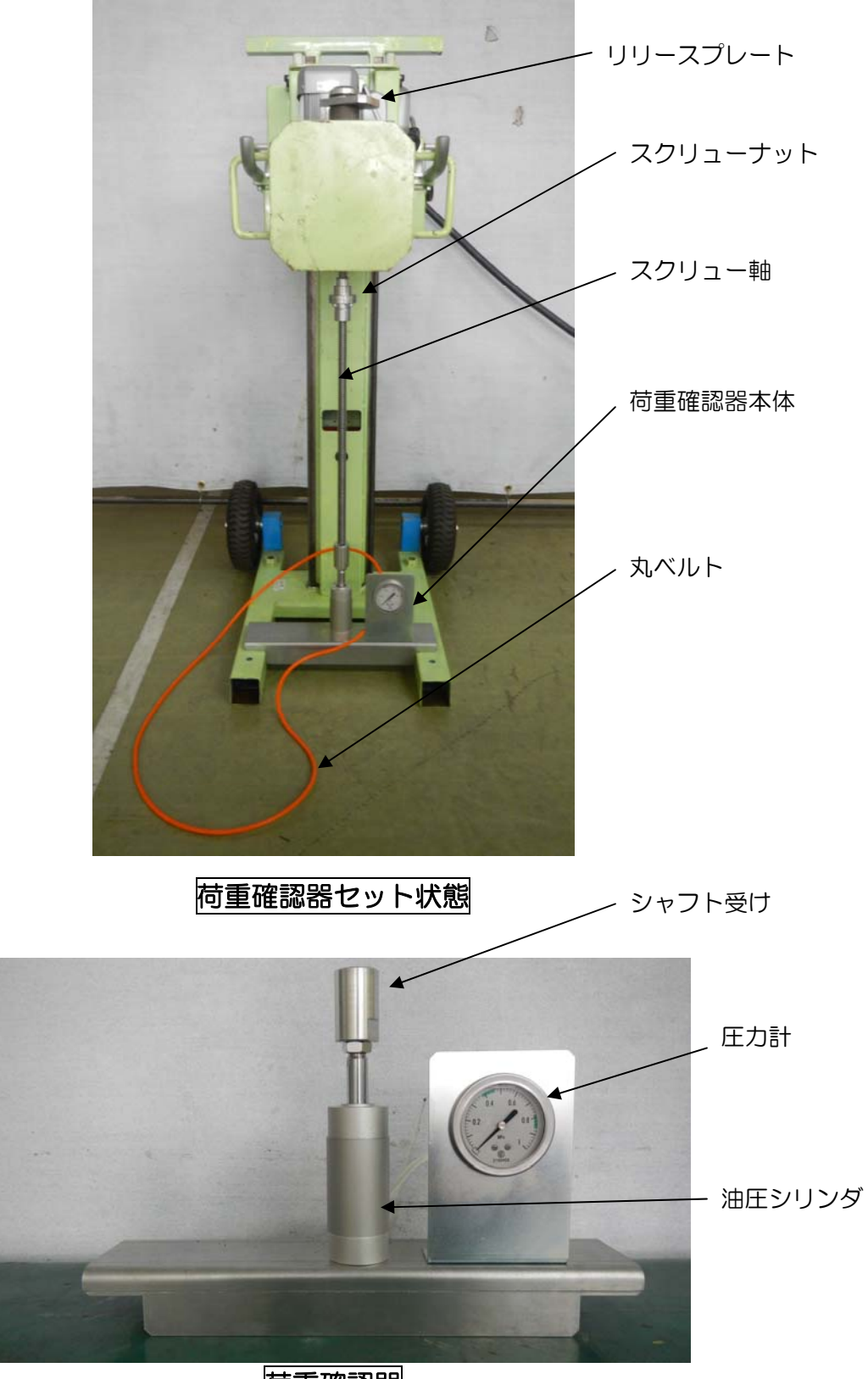

荷重確認器

# 4. 仕様と特徴

# 4-1 荷重確認

この荷重確認器は、ジオカルテIの荷重出力を簡易的に確認するためのものです。 O.50kN、1.00kNの荷重確認を行うことができます。荷重確認の操作手順は、5-1 荷 重確認操作手順をご参照ください。

- ① 荷重測定方式
  - i. 油圧シリンダのロッド側に荷重を付加し、ヘッド側に発生する圧力から荷重 を判定します。
  - ii. 荷重計算方法

| 圧力表示 <i>P</i> (Mpa)= | 荷重 <b>N</b> (N)÷ | シリ   | ンダ受圧面積    | A | (mm²)      |
|----------------------|------------------|------|-----------|---|------------|
|                      | 基準圧力             | כ: ( | 0.50 (KN) | ÷ | 0.40 (Mpa) |
|                      |                  |      | 1.00 (KN) | ÷ | 0.80 (Mpa) |

- ② 荷重許容範囲について
  - i. 下記の値を許容範囲として設定しています。

#### 許容範囲値

- •0.50 (kN) = 0.38~0.46 (Mpa)
- 1.00 (kN) = 0.78~0.86 (Mpa)

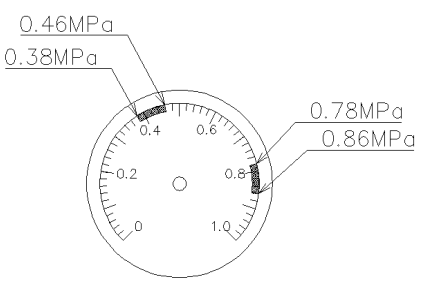

- ii.許容範囲は以下を考慮して、設定しています。
  - ・指針式圧力計の精度(±1.5%FS、レンジ:0~1Mpaで約±0.02Mpa)
  - ・ジオカルテⅡの荷重校正範囲(0~+0.03kN 以内)

#### 注記

この荷重確認器は、ジオカルテIIによる動的荷重を簡易的に確認するものであり、
 静的荷重(おもり等を直接置く)等の計測はできません。

# 4-2 簡易荷重校正

荷重出力に異常が見られた際、現場での応急処置として 0.50kN 荷重のみ荷重校正を 行うことができます。荷重校正手順につきましては、5-2 簡易荷重校正方法をご参 照ください。

注記

• O.O5kN の荷重出力に異常が見られた場合、他の荷重についても確認する必要があります。早急に修理・校正の依頼を行ってください。修理・校正については、お近くの営業、サービスセンターにご連絡ください。

# 5. 操作方法

# 5-1 荷重確認操作手順

(1)ジオカルテIを通常の自動貫入試験ができる状態にセットしてください。

| <u>▲</u> 注意 | ・ジオカルテⅡ取り扱い説明書をよく読み、 |
|-------------|----------------------|
|             | 組立手順に従い行って下さい。       |

- (2) コントローラ[自動/手動]切換えスイッチが自動になっ ていることをご確認してください。
- (3) コントローラの電源、及びモータ電源を入れてください。
- (4) コントローラの[中止SW]を押して下さい。ディスプレイにサブプログラムが表示されます。

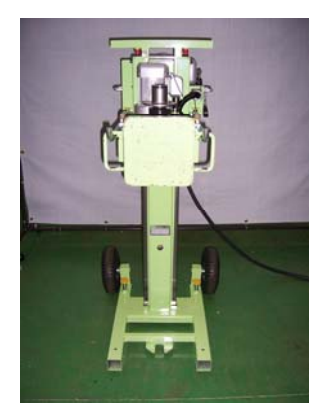

| GeoKar          | te II               |
|-----------------|---------------------|
| [サブプログラム] 01/01 |                     |
| データ通信           |                     |
| データ管理           |                     |
| コンパクトフラッシュ      | >                   |
| パラメータ設定         | >                   |
| 調整·設定           | >                   |
| テストプログラム        | >                   |
| 印字·表示           | >                   |
| データ領域確認         |                     |
|                 |                     |
| [SETキー]を押す      |                     |
| [HOMEキー]戻る      |                     |
|                 | NITTO SEIKO CO.,LTD |

(5) サブプログラムの調整・設定を選択し、[SET キ-]を押して下さい。次の画面が表示 されます。

| GeoKar                | te II               |
|-----------------------|---------------------|
| [調整·設定] 01/01<br>時刻設定 |                     |
| 荷重チェック                |                     |
|                       |                     |
|                       |                     |
|                       |                     |
|                       |                     |
|                       |                     |
|                       |                     |
| [SFTキー]を押す            |                     |
| [HOMEキー]戻る            |                     |
|                       | NITTO SEIKO CO.,LTD |

(6) 調整・設定の荷重チェックを選択し、[SET キ-]を押して下さい。次の画面が表示されます。

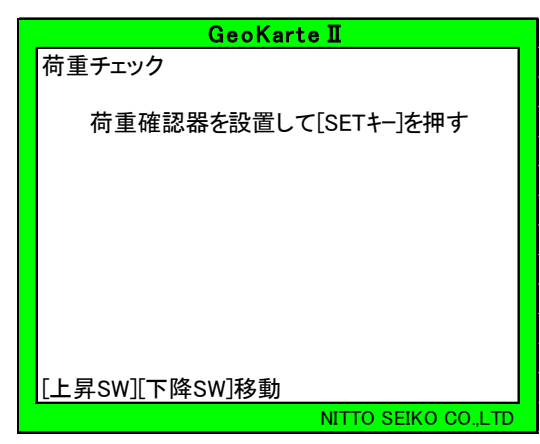

(7) [上昇 SW]を押して、昇降部が上限まで上昇していること を確認してください。

(8) チャック部にリリースプレート取り 付けます。右図のようにスリーブを 下に押し下げ、スリーブとスリーブ 押さえの間にリリースプレートを差 し込むように取り付けます。

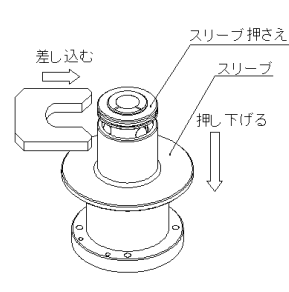

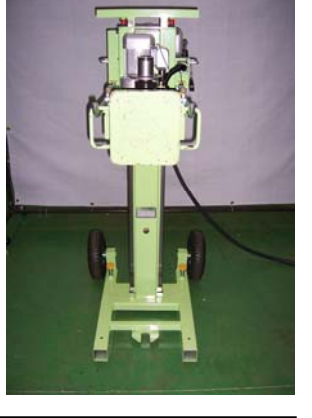

 ▲注意 ・しっかりと差し込まないと試験中に外れる恐れがあるので注意して下さい。
 ・試験中リリースプレートが外れたときは、試験を直ちに《非常停止 SW》を 押して中止してください。

(9) 写真のようにスタンドに荷重確認器を設置し、丸ベルトをシャフト受けにくぐらせ た後、チャック部にねじ竿(スクリュー軸)を載荷台下部から差込みます。

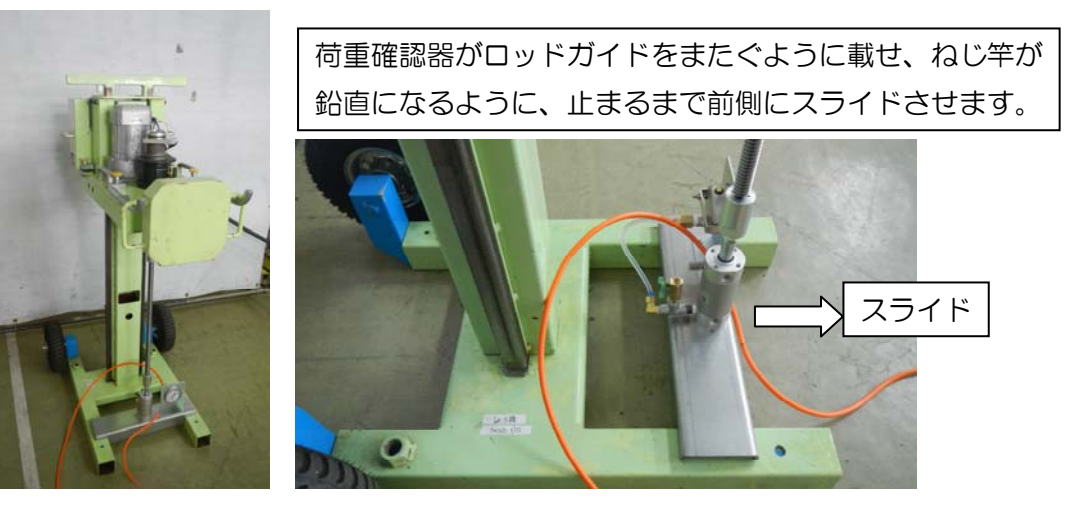

# 注記

- ・荷重確認器のプレート凹部をコラムに合わせ、ねじ竿(スクリュー軸)がコラムの中 心位置になっていることをご確認してください。
- ・ねじ竿(スクリュー軸)がコラムと平行であることをご確認してください。
- ・水平なところで作業してください。
- ・ 圧力計が O 位置付近を示していない場合は、シャフト受けを引っ張り O 位置付近に圧力計を合わせてください。
- (10) 丸ベルトを使用し、スクリューナットをチャック部下端まで上昇させます。スク リューナットがセットできたら[SET キ-]を押してください。

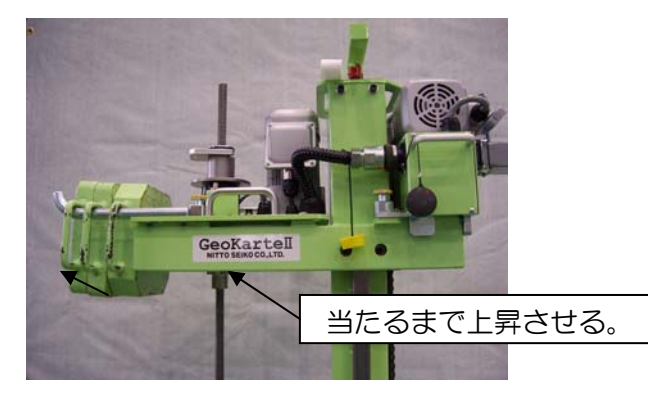

# 注記

・スクリューナットは、チャック軸に当たるまで上昇させてください。

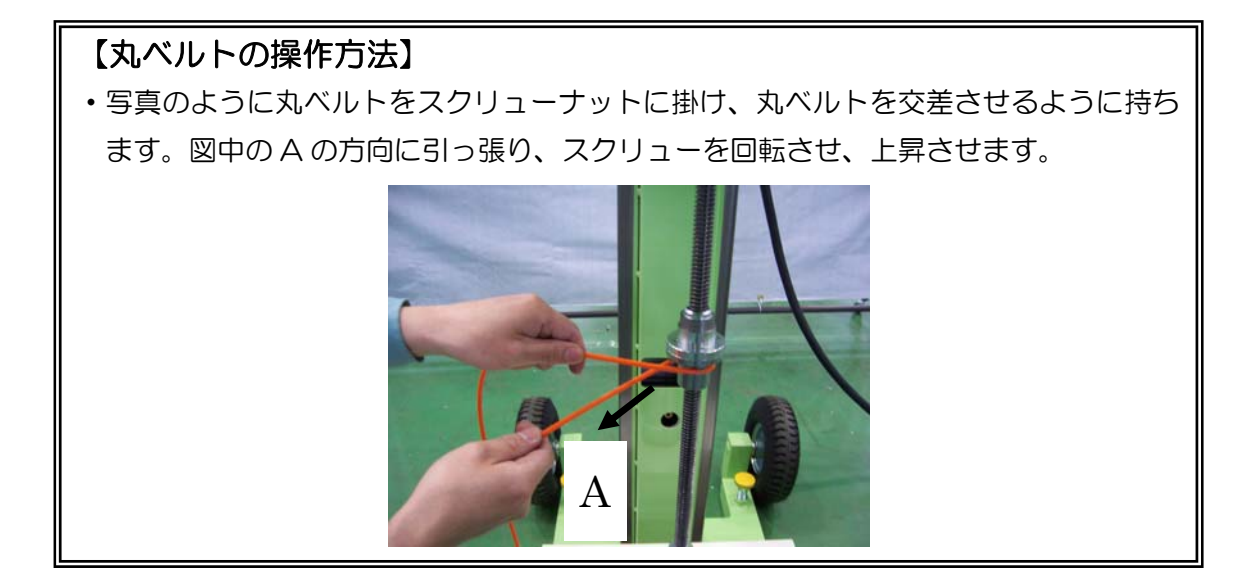

(11) 画面に荷重の選択が表示されます。0.50kN, 1.00kN荷重のどちらか確認したい 荷重を選択し、[SET +-]を押して下さい。

| GeoKarte I            |
|-----------------------|
| 荷重チェック                |
| 荷重 1.00 kN            |
| ↑↓キーで荷重を選択し[SETキー]を押す |
|                       |
|                       |
|                       |
|                       |
| NITTO SEIKO CO.,LTD   |

荷重出力設定中の表示後、チャック部が回転し、荷重を出力しながら昇降部が下降を始めます。

(12) 昇降部が下降を始めてから約20cm 下降すると一回目のブザー音が鳴ります。一 回目のブザー音が鳴ってから約10cm 下降するともう一度ブザー音がなり、ジオ カルテェは停止します。この間に圧力計の指示値を確認下さい。

<u>
<u>
</u>注意

・確認中は機械が作動していますので、十分注意して作業を行って下さい。

</u>

 (13) ジオカルテIIが停止すると、コントローラは、5)の画面に戻ります。別の荷重で 確認を行う場合は、5)以降を繰り返し行って下さい。
 終了する場合はコントローラ[自動/手動]切換えスイッチを手動に切り替え、初期 画面に戻して下さい。

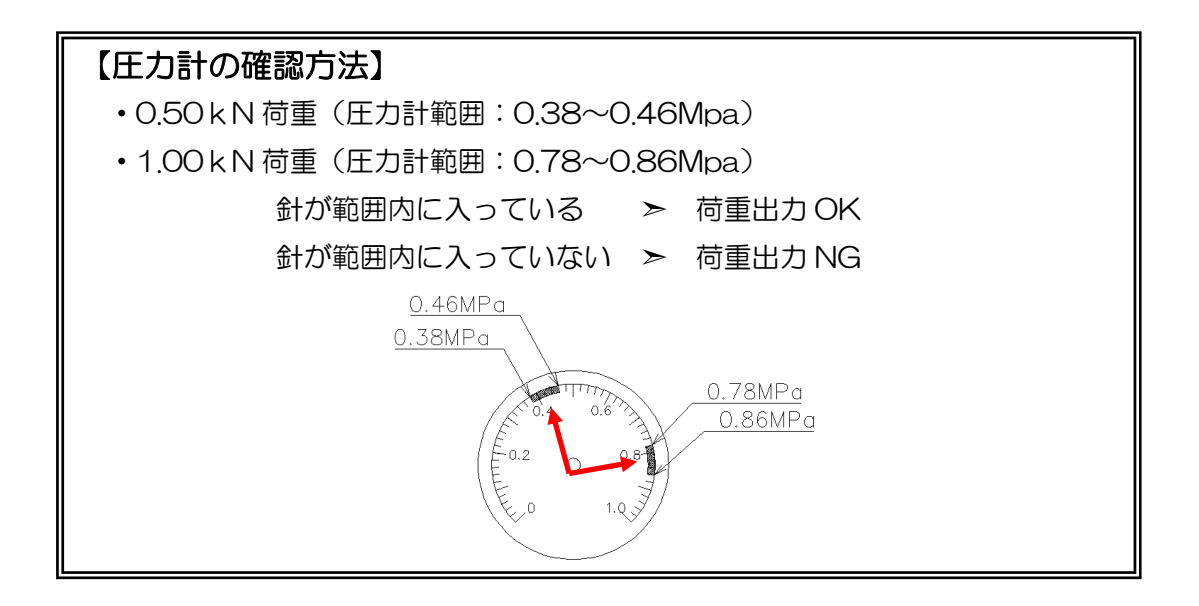

### ☆ 荷重確認後の作業

- ・荷重確認において 0.50kN, 1.00kN 荷重両方とも荷重出力 OK と判断された場合は、 ジオカルテⅡの自動貫入試験を行って下さい。
- ・荷重確認において、1.00kN 荷重に荷重出力 NG と判断された場合は、早急に修理及び 荷重校正の依頼を行って下さい。
- ・荷重確認において 0.50kN 荷重に荷重出力が NG と判断された場合は、現場での応急処置として 0.50kN 荷重のみ簡易荷重校正(0.50kN 荷重パラメータ変更)を行うことができます。簡易荷重校正については、次の簡易荷重校正をご覧下さい。
   機会をみて、早急に修理及び荷重校正の依頼を行って下さい。

# 5-2 簡易荷重校正方法

(1) 5-1 荷重確認操作手順(1)~(4)を行い、サブプログラムを開きます。

| Geol                            | Karte II            |
|---------------------------------|---------------------|
| [サブプログラム] 01,<br>データ通信<br>データ施理 |                     |
| ノーメ管理コンパクトフラッシュ                 | >                   |
| パラメータ設定                         | >>                  |
| 調整·設定                           | >                   |
| テストプログラム                        | >                   |
| 印字·表示                           | >                   |
| データ領域確認                         |                     |
| [SETキー]を押す                      |                     |
| [HOMEキー]戻る                      |                     |
|                                 | NITTO SEIKO CO.,LTD |

(2) サブプログラムのパラメータ設定を選択し、[SET +-]を押します。次の画面が表示 されます。

| Ge          | oKarte II           |
|-------------|---------------------|
| [パラメータ設定] 0 | 1/01                |
| 個別パラメータ設定   |                     |
|             |                     |
|             |                     |
|             |                     |
|             |                     |
|             |                     |
|             |                     |
|             |                     |
|             |                     |
| 「SFTキー]を押す  |                     |
|             |                     |
|             |                     |
|             | NITTO SEIKU CU.,LTD |

(3) パラメータ設定の個別パラメータを選び[SET キ-]を押します。次の画面が表さ れます。

| GeoKarte I                   |
|------------------------------|
| [個別パラメータ設定] 01/01<br>試験パラメータ |
| 荷重パラメータ                      |
| 出力・表示パラメータ                   |
|                              |
|                              |
|                              |
|                              |
|                              |
| [↑↓ キー]で選択し、[SETキー]を押す       |
| [HOMEキー]戻る                   |
| NITTO SEIKO CO.,LTD          |

(4) 個別パラメータの荷重パラメータ を選択し、[SET +-]を押して下さい。次の画面が 表示されます。

| GeoKarte I               |              |          |
|--------------------------|--------------|----------|
| [荷重パラメータ] 01/01          | $\frown$     |          |
| 0.50kN(増荷)値              | (1690)       |          |
| 0.50kN(減荷)値              | 1690/        |          |
|                          |              |          |
|                          |              |          |
|                          | 現在           | の設定パラメータ |
|                          |              |          |
|                          |              |          |
|                          |              |          |
| [↑   +-]で選択]. [SFT+-]を押す |              |          |
| [HOME+-]戻る               |              |          |
| NITTO SI                 | EIKO CO.,LTD |          |

(5) 荷重パラメータの 0.50kN(増荷)値及び 0.50kN(減荷)値を選択し、[SET +-]を押し ます。次の画面が表示されます。

|                             | GeoKarte I                             |         |  |  |  |  |  |
|-----------------------------|----------------------------------------|---------|--|--|--|--|--|
| 荷重パラメータ<br>0.50kN(増荷)値 1690 |                                        |         |  |  |  |  |  |
|                             | 設定範囲 0~4095 (初期値 1800)                 |         |  |  |  |  |  |
|                             |                                        |         |  |  |  |  |  |
|                             |                                        |         |  |  |  |  |  |
|                             | 数字を入力し、[SETキー]で確定<br>[HOMEキー][CANキー]中止 |         |  |  |  |  |  |
|                             | NITTO SEIKC                            | CO.,LTD |  |  |  |  |  |

(6)荷重パラメータの 0.50kN(増荷)値及び 0.50kN(減荷)値の数値を変更して下さい。

注記

- ・必ず0.50kN(増荷)、0.50kN(減荷)両方に同じ値を入力してください。
- ・入力後[SET キ-]を押すと、設定値は更新されてしまいますので、ご注意ください。
- ・荷重パラメータ表示画面の初期値(初期値:1800)は現在のパラメータ設定値では ありません。

# 【パラメータの変更値について】

パラメータの変更値は、作業者に任意の値を決めて頂く必要があります。パラメータの変更値の目安として下記を参照ください。

圧力径の表示圧力を見て、パラメータの変更値を下表で確認してください。このパラ メータの変更値を目安に現在の設定パラメータから、加算もしくは、減算してください。

| ᄄヵᆗᆂᆕᄵᄱᇮ   | パラメータの変更値   |
|------------|-------------|
| 正力計表小(Mpa) | (現在の設定から)   |
| 0.34~0.36  | -150 ~ -100 |
| 0.36~0.38  | -100 ~ - 50 |
| 0.38~0.46  | OK 範囲       |
| 0.46~0.48  | +150 ~ +200 |
| 0.48~0.50  | +200 ~ +250 |

- 例:現在の 0.50kN 荷重パラメータは 1690 である。この時の圧力計の表示は
   0.48Mpa であった。
- A. 表より 0.48Mpa は現在の設定パラメータより+200 にしなければならないので、1690+200=1890 パラメータを1890 に設定する。
- (7)以上で、荷重パラメータの変更が完了します。[HOME +-]を押していくと、サブ プログラム画面に戻ります。再度荷重確認を行ってください。
- (8)荷重確認において、再度荷重が許容範囲内に入らない場合は、もう一度荷重校正行ってください。

# 6. 機器一覧

- (1) 荷重確認器本体 :1台
- (2) リリースプレート :1個
- (3) ねじ竿(スクリュー軸) :1本
- (4) スクリューナット :1個
- (5) 丸ベルト :1本
- (6) 荷重確認器取扱説明書 :1部

# 7. 校正・修理について

- (1)荷重確認器は、1回/年を校正基準としています。ご購入後、1年経過毎に工場に送り返して頂くようお願いします。圧力計指針検査を実施し、検査結果に異常があれば圧力計の新替えとなります。
- (2) 1年を経過する場合であっても油漏れ、荷重をかけても針が動かない、動きが悪い 等の異常が発生した場合は、ただちに修理の依頼を行ってください。
- (3) 雨天時のご使用は、出来るだけ避けてください。確認器本体につきましては問題 ありませんが、スクリューナット、ねじ竿が錆付く恐れがあります。やむをえずご 使用された場合は、水分をふき取り、防錆油等を塗布してください。

【お問合せについて】

- ●ジオカルテ・サービスセンター
- 機械のトラブル・修理等の問合せは下記にご連絡下さい。
   ①ジオカルテ・サービスセンター
   〒623-0041 京都府綾部市延町野上畑 30 TEL:0120-203-930 FAX:0773-43-0196
   ②ジオカルテ・関東サービスセンター
   〒223-0052 横浜市港区綱島東 6-2-21 TEL:045-545-5326 FAX:045-545-6935
   ③ジオカルテ・北関東サービスセンター
   〒370-0523 群馬県邑楽郡大島町吉田 1221-3 TEL:0276-40-3311 FAX:0276-40-3312

### ●ジオカルテ修理委託業者

機械の修理を行う業者です。下記にご連絡下さい。

④東新機械〒623-0041 京都府綾部市延町野上畑30)TEL:0120-203-930FAX:0773-43-0196

### ●ジオカルテ営業所

部品のご購入、修理等のお問い合わせは下記にご連絡下さい。

| ⑤本社販売課     | 〒623-0041   | 京都府綾部市延     | 町野上畑 30          |
|------------|-------------|-------------|------------------|
|            | TEL:0120-   | -203-930    | FAX:0773-43-0196 |
| ⑥東京販売課     | ₹223-0052   | 橫浜市港区綱島     | 東 6-2-21         |
|            | TEL : 045-5 | 545-5326    | FAX:045-545-6935 |
| ⑦名古屋販売課    | ₹465-0025   | 名古屋市名東区     | 上社 5-405         |
|            | TEL : 052-7 | 709-5064    | FAX:052-709-5065 |
| 8日東工具販売(株) | ₹578-0965   | 東大阪市本庄西     | 1-6-46           |
|            | TEL:06-67   | 746-9315(代) | FAX:06-6746-9318 |
| ⑨九州日東精工(株) | ₹816-0097   | 福岡市博多区半     | 道橋 1-6-46        |
|            | TEL : 092-4 | 411-1724(代) | FAX:092-411-9883 |

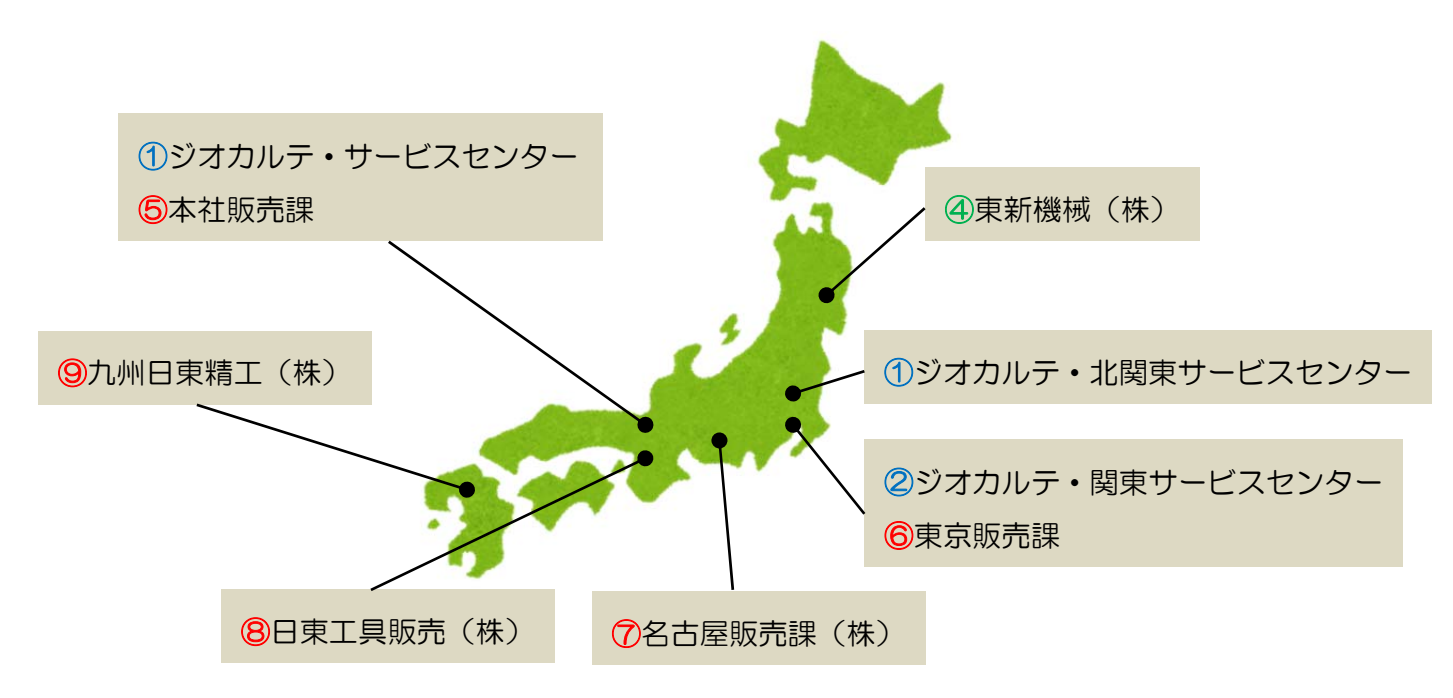